### BAB V

### IMPLEMENTASI DAN PEMBAHASANP

### 5.1 Sistem Yang Digunakan

Sistem yang digunakan untuk pembuatan program sistem informasi penjualan pembelian ini adalah:

- a. Perangkat Lunak (Software)
  - 1. Xamp
  - 2. Dreamweaver
  - 3. Power Designer 6
  - 4. Microsoft Office Visio 2003
- b. Perangkat Keras (Hardware)
  - 1. Processor Intel (R) core (TM)2 Duo T5750 @2.00GHz
  - 2. Memory V-Gen 2038MB
  - 3. Harddisk Maxtor SATA 160 GB
  - 4. VGA Card Ati Radeon X600 Pro 256 MB A B A Y A
  - 5. Printer HP Deskjet 3920

### 5.2 Implementasi Sistem

Pada bagian implementasi sistem ini akan dijelaskan mengenai penggunaan dari sistem informasi penjualan pembelian (admin) dan aplikasi penjualan pembelian (user) yang dibuat. Penjelasan sistem informasi penjualan pembelian dan aplikasi yang dibuat meliputi tampilan aplikasi, fungsi kontrol dalam aplikasi, serta cara penggunaanya.

### 5.2.1 Tampilan User Biasa Halaman Login

Halaman *login* merupakan halaman pertama yang muncul ketika sistem dijalankan. Pada tampilan ini terdapat dua textbox yaitu textbox *username* dan textbox *password*. Selain itu tampilan ini memiliki sebuah tombol untuk melakukan *login* dan logo dari Butik Indah Bordir Sidoarjo. Tampilan halaman *login* dapat dilihat pada Gambar 5.1.

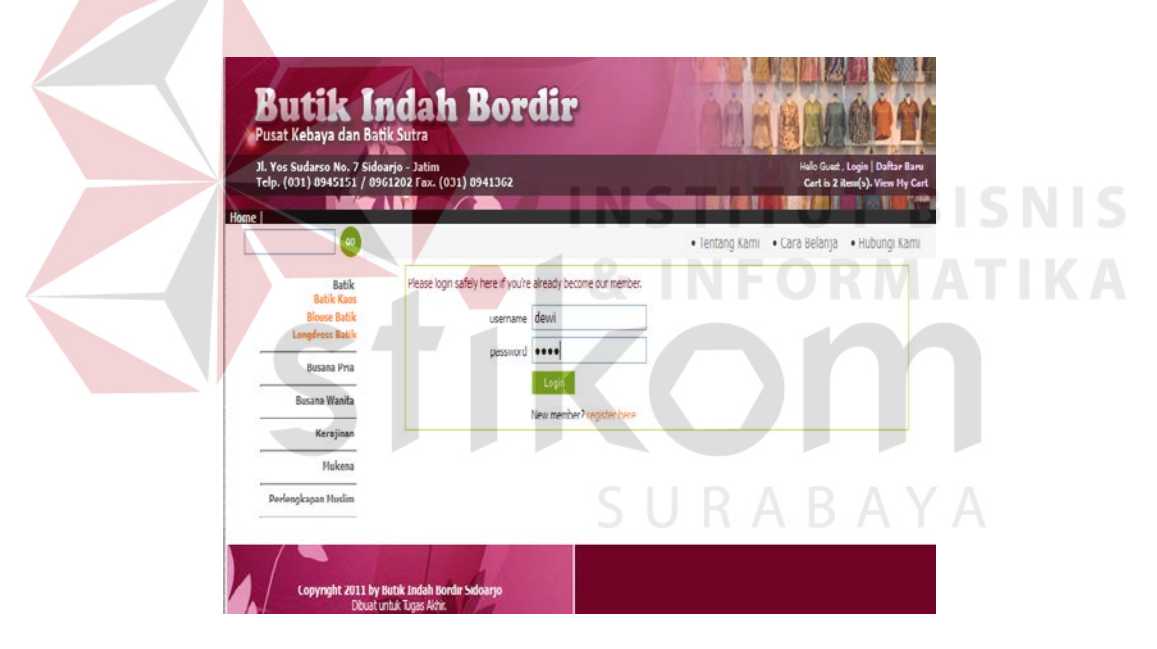

Gambar 5.1 Tampilan Halaman Login

Pada saat *login* sistem memeriksa apakah *username* dan *password* telah terisi. Maka user akan langsung melakukan pemesanan produk pada form yang telah disediakan di home user.

### A. Tampilan User Biasa Halaman Home

Tampilan halaman home merupakan tampilan untuk masuk ke menu sistem jika berhasil melakukan *login*. Pada tampilan ini terdapat kata pembuka serta kumpulan foto bergerak mengenai Butik Indah Bordir Sidoarjo

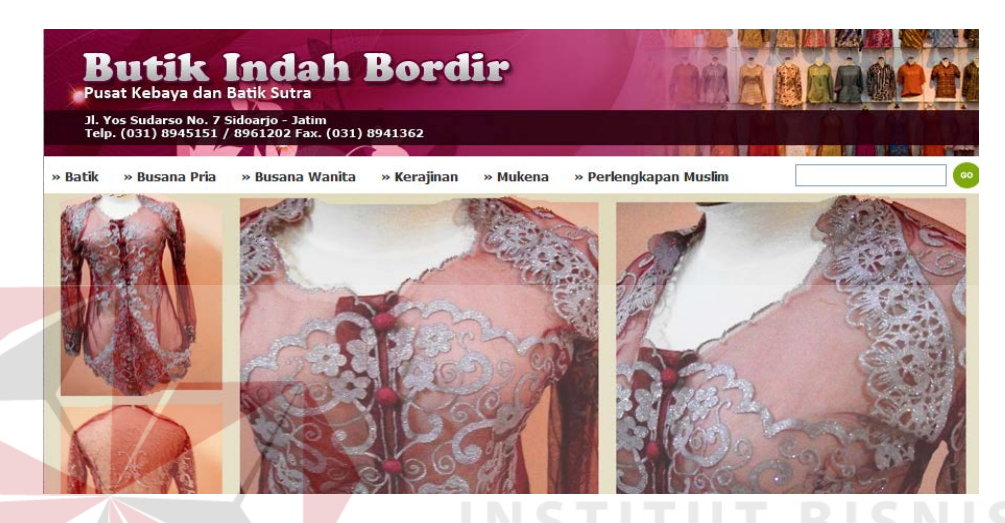

Gambar 5.2 Tampilan Halaman Home

Pada saat *login* sistem memeriksa apakah *username* dan *password* sudah benar, jika sudah maka akan muncul tampilan home sesuai hak akses. sistem menampilkan halaman home yang memiliki menu untuk home, tentang kami, cara belanja, hubungi kami, dan terdapat menu kategori diantaranya busana wanita, busana pria, kerajinan, mukena, dan perlengkapan muslim.

### **B.** Tampilan User Member

Tampilan member fungsinya untuk setiap user yang belum memiliki member, dia akan menginputkan datanya ke user member, setelah sudah selesai, user dapat melakukan login dan pemesanan produk berlangsung.

| Telp. (031) 8945151 / 89          | oarjo - Jatim<br>161202 Fax. (031) 8941362 | 1               | Helo galyan rar         | achan (Ny Profile) (Logout)<br>Cartis 416am(s). View Ny Cart |
|-----------------------------------|--------------------------------------------|-----------------|-------------------------|--------------------------------------------------------------|
| Home                              |                                            |                 |                         | AND DESCRIPTION                                              |
|                                   |                                            | • Ti            | entang Kami 🔹 Cara Bela | nja • Hubungi Kami                                           |
| Satik                             | Butik Indah Bordir                         | - Edit Profile  |                         |                                                              |
| Busana Pria                       | Personal Informatio                        |                 |                         |                                                              |
| Busana Wanita<br>Biogra Mariim    |                                            |                 |                         |                                                              |
| Kabaya dan Baju Kurung<br>Bordi r | First Nome* :                              | qalyen          |                         |                                                              |
| Setelan Nuellm Jadi               | Lost Nome* :                               | ramadhan        |                         |                                                              |
| Karajinan<br>Pemik                | <b>Silling Information</b>                 |                 |                         |                                                              |
| Sepatu                            | Ful Address* :                             | 11 Rava Makmur  |                         |                                                              |
| Nukana<br>Nukana Anak             | City* :                                    | Sidearjo        | other:                  |                                                              |
|                                   |                                            |                 |                         |                                                              |
| Parlangkapan Muslim               | Country* :                                 | Indonesia       |                         |                                                              |
|                                   | ZIP/Peatel Code* :                         | 1234            |                         |                                                              |
|                                   | Shipping Address                           |                 |                         |                                                              |
|                                   | Pul Address* :                             | JI.Mawar        |                         |                                                              |
|                                   | COV* :                                     | Sukshandjo      | other:                  |                                                              |
|                                   | Contract.                                  | Sukohardjo      |                         |                                                              |
|                                   | ZIRiPostal Code* :                         | 65679           |                         |                                                              |
|                                   |                                            |                 |                         |                                                              |
|                                   | Contect Information                        | •               |                         |                                                              |
|                                   | Phone no.* :                               | 0856484848423   |                         |                                                              |
|                                   | tmal*:                                     | dewl@yshoo.com  |                         |                                                              |
|                                   | Past :                                     |                 |                         |                                                              |
|                                   | Website :                                  |                 | TUT                     | BISN                                                         |
|                                   | Username & Passwo                          | rd              |                         |                                                              |
|                                   | - Lineman -                                | <b>2</b> 9, TRE |                         |                                                              |
|                                   | Concernante -                              | çalyen          | *) Max 18 char          | LA LLA                                                       |
|                                   | Personal -                                 | galyen          | *) Max 8 char           |                                                              |
|                                   | Nevaletter                                 |                 |                         |                                                              |

# SURABAYA

### C. Tampilan User Member

### **Proses order**

Tampilan proses order ini digunakan untuk pembelian produk, dimana user akan langsung melakukan proses add to cart, dan proses selanjutnya akan masuk ke dalam keranjang belanja seperti Gambar 5.5, kemudian klik check out maka tampil proses pengiriman (Shipping) seperti Gambar 5.6, kemudian klik next primary kemudian tampil proses pembayaran (Payment) sepertiGgambar 5.7, kalau sudah maka klik finish order proses seperti Gambar 5.8

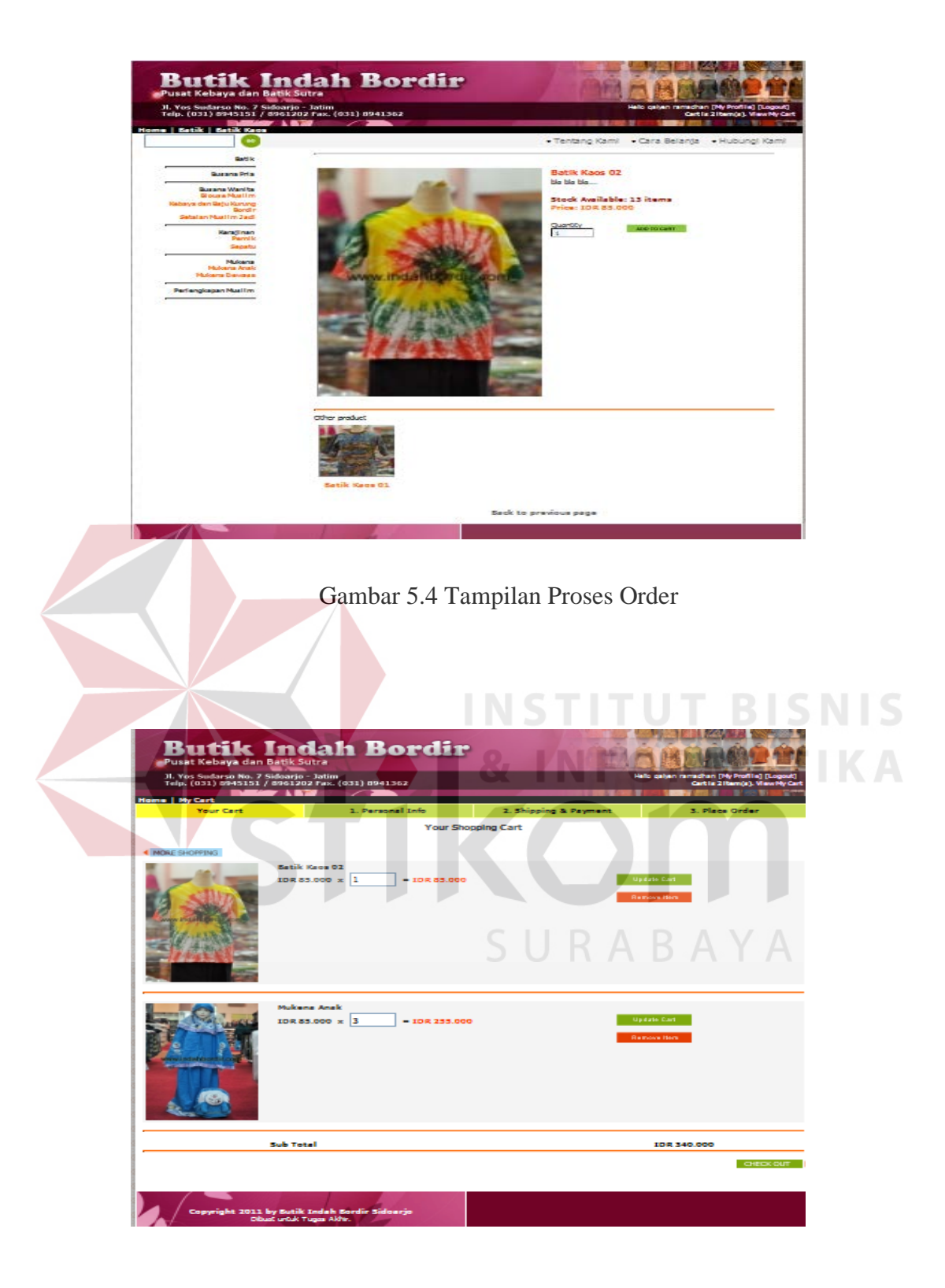

Gambar 5.5 Tampilan Proses Keranjang Belanja

| Telp. (031) 8945151 / 8961202 Pax. (                                                                                                    | (031) 8941362                                                                                                    |                                                                                                    | en ramachan (My Profile)<br>Cartis Siltern(s), V                                                                                                    |
|----------------------------------------------------------------------------------------------------|----------------------------------------------------------------------------------------------------|----------------------------------------------------------------------------------------------------|----------------------------------------------------------------------------------------------------|
| tome Shipping                                                                                                    |                                                                                                    |                                                                                                    |                                                                                                    |
| Your Cart<br>Welcome, you are login as qaiyen ramadhan<br>[Logout]                                                                                                    | 1. Personal Info 2.1                                                                                                    | hipping & Peyment                                                                                                    | 3. Piece Order                                                                                                    |
| Shipping Address                                                                                                    | Delivery M                                                                                                    | lethod                                                                                                    |                                                                                                    |
| Full Address* : 31 Mawar                                                                                                    | ר- פונ בעד                                                                                                    | 15                                                                                                    |                                                                                                    |
| CD/* : Suishardio                                                                                                    | aller and                                                                                                    | -                                                                                                    |                                                                                                    |
|                                                                                                    | <b></b>                                                                                                    | <b>-</b>                                                                                                    |                                                                                                    |
| Country <sup>4</sup> - Indonesia                                                                                                    | EPAGE ADDED                                                                                                    | 104                                                                                                    |                                                                                                    |
| ZiPlPatel Code* : 65679                                                                                                    |                                                                                                    |                                                                                                    |                                                                                                    |
| Copyright 2011 by Butik Indah                                                                                                    | Bordir Sidoarjo                                                                                                    |                                                                                                    |                                                                                                    |
| Copyright 2011 by Sutil Indeh<br>Coluct under Tugen Ad                                                                                                    | Bordir Sidoarjo<br>mbar 5.6 Tampilar<br>Bordir                                                                                                    |                                                                                                    | BI<br>MA                                                                                                    |
| Copyright 2011 by Butik Indek<br>Color unde Tupo Ad<br>Color unde Tupo Ad<br>Color unde Tupo Ad<br>Color Under Tupo Ad<br>Dest Rebays dan Bark Surra<br>Nether Color Dest Surra<br>Nether Color Dest Surra<br>Nether Color Dest Surra<br>Mark Color Dest Surra<br>Color Dest Surra<br>Mark Color Dest Surra<br>Color Dest Surra<br>Color Dest | Sordir Sidoarjo<br>ht.<br>mbar 5.6 Tampilar<br><b>Bordir</b><br>1 Bordir<br>1 Foregoiel Erfs 2 2 3                                                                                                    | n Pengiriman<br>NFOR<br>Hele eler<br>Septre & Frence<br>1 \$5.000                                                                                                    |                                                                                                    |
| Copyright 2011 by Suti K Indeh<br>Color of U. Trans Al<br>Gan<br>Control of Control of Control<br>Control of Control of Control of Control<br>Control of Control of Con                                                                                                    | Serdir Sidearjo<br>mbar 5.6 Tampilar<br>Bordir<br>Bordir<br>31 Porezia<br>31 Porezia<br>2 Porezia<br>3 Porezia<br>3 Porezia<br>1 Porezia<br>1 Porezia<br>1 Porezia<br>1 Porezia<br>1 Pore                                                                                                    | n Pengiriman<br>NGC States<br>Vickes optimises<br>1 55.000<br>1 55.000                                                                                                    | BIS<br>MA<br>SPlace Order<br>1 5555<br>3 2550<br>1 5555                                                                                                    |
| Copyright 2011 by Suti K Indeh<br>Cobst unit, Turns Ak<br>Gan<br>Description of the second second seco                                                                                                    | Sordir Sidoarjo<br>http://www.socializationalizationalizat                                                                                                    | A Pengiriman<br>NFOR<br>Utbo color<br>Utbo color<br>Utbo                                                                                                    |                                                                                                    |
| Copyright 2011 by Suith Ended<br>Color of the Type of<br>Color of the Type of<br>Color of the Color of Color of Color<br>Participation of Color of Color of Color<br>Color of Color of Color of Color of Color<br>Color of Color of Color of Color of Color<br>Color of Color of Color of Color of Color<br>Color of Color of Color of Color of Color<br>Color of Color of Color of Color of Color<br>Color of Color of Color of Color of Color<br>Color of Color of Color of Color of Color<br>Color of Color of Color of Color of Color of Color<br>Color of Color of Color of Color of Color of Color<br>Color of Color of Color                                                                                                    | Serdir Sidearjo<br>Transfer Sidearjo<br>Transfer S.6 Tampilar<br>Destation<br>Destation                                                                                                    | Pengiriman<br>NFR<br>NECKIO<br>La com<br>La com<br>L |                                                                                                    |
| Copyright 2011 by Sutil Endek<br>Color of U. Tuga A)<br>Gar<br>Descention of Color of Color<br>Particle Internet<br>Color of Color<br>Color of Color<br>Color<br>Color of Color<br>Color of Color                                                                                               | Sordir Sidnerjo<br>Tri<br>mbar 5.6 Tampilar<br>DBordir<br>DBordir<br>DBORDI<br>DBORDI<br>DBORDI<br>DBORDI<br>DBORDI<br>DE DBORDI<br>DE DBOR                                                                                                    | Pengiriman<br>NFR<br>NFR<br>NFR<br>NFR<br>NFR<br>NFR<br>NFR<br>NFR<br>NFR<br>NFR                                                                                                    | BI<br>MA<br>Designer<br>Certit a literatura<br>Certit a literatura<br>Certita di Certita<br>Certita di Certita di Certita<br>Certita di Certita di Certita<br>Certita di Certita di Cerita di Certita di Certita di Certita di Certita |
| Copyright 2011 by Suti K Indek<br>Color of U. Tupa A)<br>Car<br>Car<br>Description of Color of Subaryon Color<br>Description of Color of Subaryon Color<br>Description of Color of Subaryon Color<br>Description of Color of Subaryon Color<br>Description of Color of Subaryon Color<br>Description of Color of Subaryon Color<br>Description of Color of Subaryon Color<br>Description of Color of Subaryon Color<br>Description of Color of Subaryon Color<br>Description of Color of Subaryon Color<br>Description of Color of Subaryon Color<br>Description of Color of Subaryon Color<br>Description of Color of Color of Color<br>Description of Color of Color of Color<br>Description of Color of Color of Color<br>Description of Color of Color of Color<br>Description of Color of Color of Color<br>Description of Color of Color of Color<br>Description of Color of Color of Color<br>Description of Color of Color of Color<br>Description of Color of Color of Color<br>Description of Color of Color of Color<br>Description of Color of Color of Color<br>Description of Color of Color of Color of Color<br>Description of Color of Color of C                                                                                                    | Serdir Sidearjo<br>Tribur 5.6 Tampilar<br><b>Bordir</b><br><b>Bordir</b><br><b>Bordir</b><br><b>Constant</b><br><b>Constant</b> | n Pengiriman<br>NPEngiriman<br>Mengirima & Pergenent<br>Welkess @ Prices @<br>1 85.000<br>1 85.000<br>1 85.000<br>1 85.000<br>1 85.000<br>1 85.000<br>1 85.000<br>1 85.000<br>1 85.000<br>1 85.000<br>1 85.000<br>1 85.000<br>1 85.000                                                                                                    | BIA<br>MA<br>MA<br>MA<br>MA<br>MA<br>MA<br>MA<br>MA<br>MA<br>MA<br>MA<br>MA<br>MA                                                                                                    |

Gambar 5.7 Tampilan Pembayaran

| Butik Im<br>Pusat Kebaya dan Batik<br>Ji. Yos Sudarso No. 7 Sidoarj<br>Telp. (031) 8945151 / 89612 | Butik Indah Bordir<br>Pusat Kebaya dan Batik Sutra<br>JI. Yos Sudarso No. 7 Sidoarjo - Jatim<br>Telp. (031) 8945151 / 8961202 Fax. (031) 8941362                                                                                                    |                                                                                                    | calyen ramachan (My Profile) [Logout] |
|----------------------------------------------------------------------------------------------------|----------------------------------------------------------------------------------------------------|----------------------------------------------------------------------------------------------------|---------------------------------------|
| Home   Place Order<br>Your Cart                                                                    | JI. Yos Sudarso No. 7 Sidoarjo - Jatim<br>Telp. (031) 8945151 / 8961202 Fax. (031) 8941362<br>tel Place Order<br>Your Cart 1. Personal Info 2. Shipping & Payment 3. Place Order<br>Icome, you are login as galyen ramadhan<br>goot]<br>Pemesanan Anda sudah terkirim. Invoice telah dikirim ke email Anda. | 3. Place Order                                                                                                    |                                       |
|                                                                                                    | Pemesanan Anda sudah terkirim. Invoi<br>Untuk daftar transaksi yang sudah diakukan, s<br>Segera lakukan pembayaran dar<br>email: administrasi@ir<br>SMS: 081235<br>Terima kasih atas ku                                                                                                    | ce teleh dikirim ke email Arda.<br>ilahkan lihat di menu Transaksi Saya.<br>n konfirmasikan melalui:<br>ndahbordir.com<br>323 90<br>njungan Anda. |                                       |
| Copyright 2011 by But<br>Dibust untu                                                               | k Indah Bordir Sidoarjo<br>Tugas Aklir.                                                                                                    |                                                                                                    |                                       |

Gambar 5.8 Tampilan Informasi Pemesanan

## 5.2.2 Tampilan Admin Halaman Login

Halaman *login* admin merupakan halaman pertama yang muncul ketika sistem dijalankan. Pada tampilan ini terdapat dua textbox yaitu textbox *username* dan textbox *password*. Selain itu tampilan ini memiliki sebuah tombol untuk melakukan *login* dan logo admin dari Butik Indah Bordir Sidoarjo. Tampilan halaman *login* admin dapat dilihat pada gambar 5.9.

| Web Administr        | LOGIN FORM<br>rator - Butik Indah Bordir | Sidoarjo |
|----------------------|------------------------------------------|----------|
|                      |                                          |          |
|                      |                                          |          |
| Username<br>Password | admin                                    |          |
|                      | Login                                    |          |
|                      |                                          |          |

Gambar 5.9 Tampilan Informasi Pemesanan

### A. Tampilan Admin Halaman Home

Tampilan admin halaman home merupakan tampilan untuk masuk ke menu sistem jika berhasil melakukan *login* admin. Pada tampilan ini terdapat kata pembuka serta kumpulan menu yang bervariasi dan aneka bentuk sesuai penggunaanya. sistem menampilkan halaman home di admin yang memiliki menu kategori diantaranya profil konten, daftar produk, keanggotaan, metode pengiriman, metode pembayaran, petunjuk gambar, urutan daftar, operator pengguna, dan keluar seperti gambar 5.10

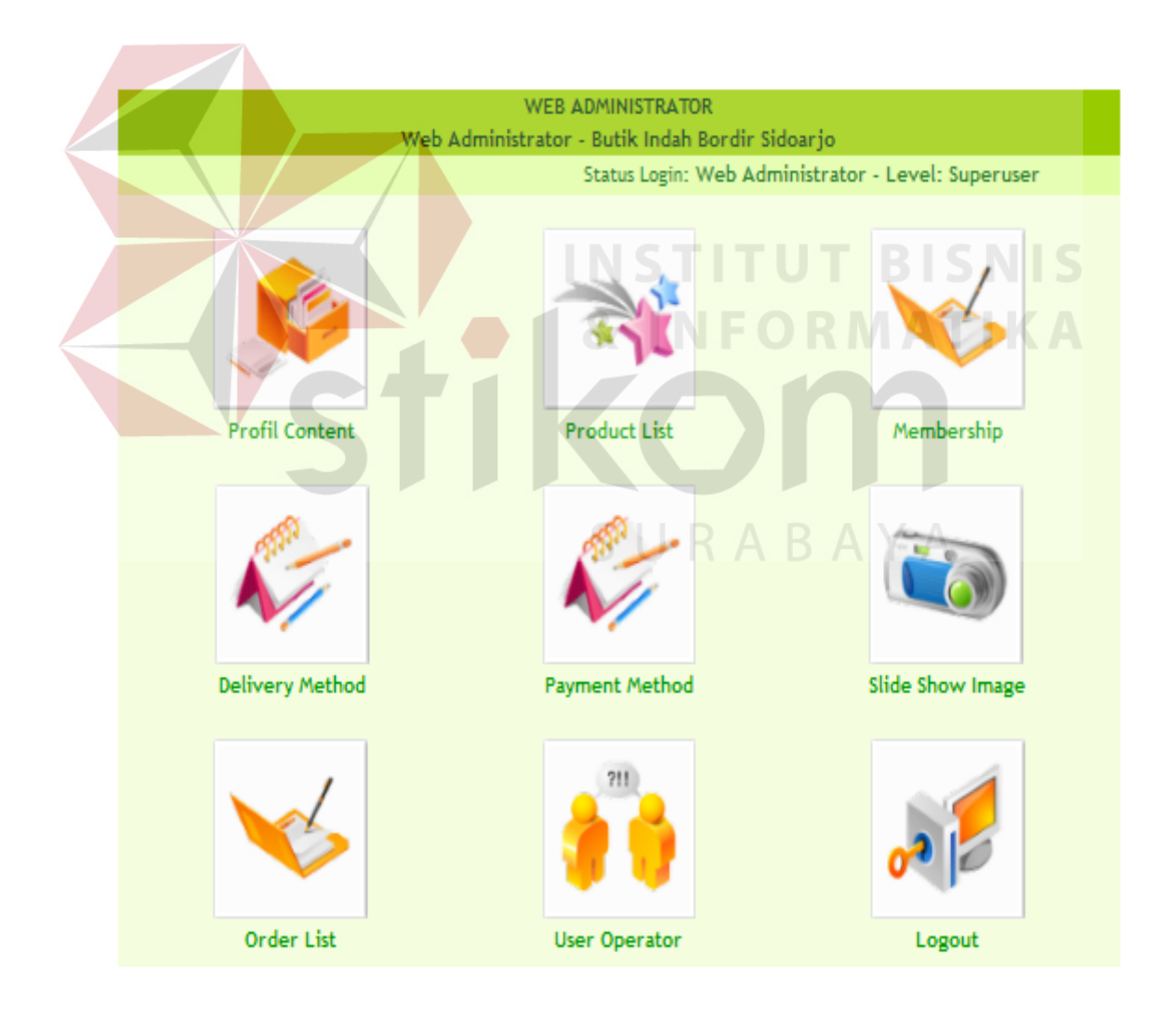

Gambar 5.10 Tampilan Home admin

### B. Tampilan Admin Proses Pada Profil Konten

Pada tampilan ini terdapat menu profil konten, dimana menu tersebut fungsinya untuk menambah item menu yang terdapat pada tampilan user, apabila kita ingin menambah satu item lagi pada maka akan otomatis menambah satu menu di list database menu item dan akan tampil di tampilan user, seperti gambar 5.11.

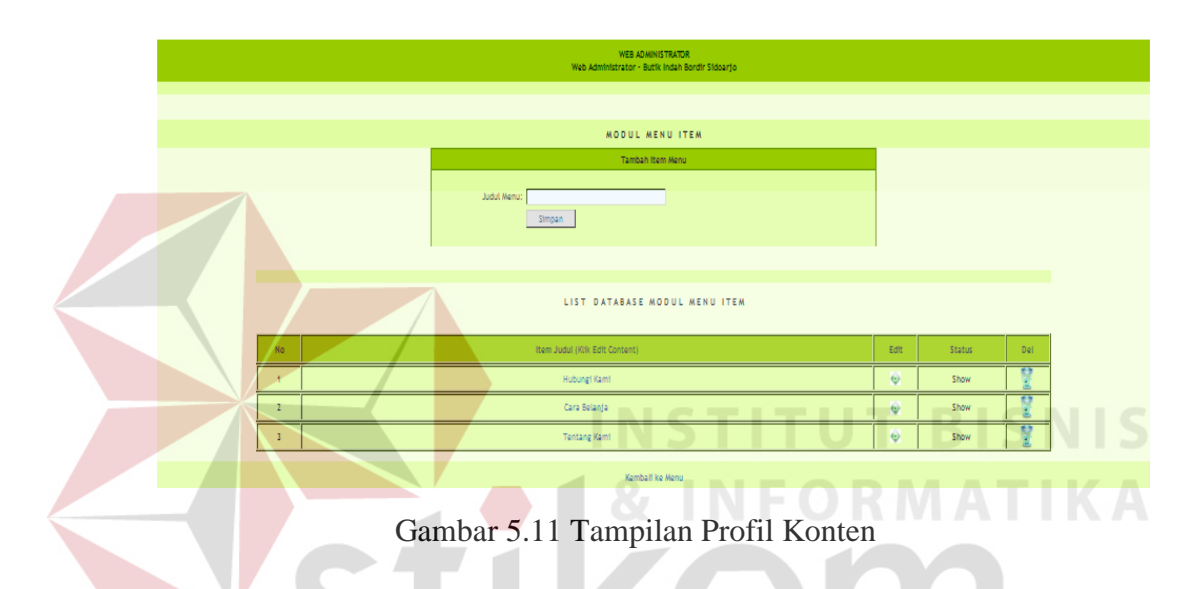

### C. Tampilan Admin Proses Daftar Produk

Pada tampilan ini proses Daftar Produk dimana terdapat menu daftar kategori, tambah produk baru, daftar produk, dan produk terlaris, di menu daftar kategori ini fungsinya untuk menambah, menghapus, merename di sub kategori, seperti gambar 5.12, dan jika ingin menambah produk baru maka klik menu tambah produk baru, dan setiap textbox akan diisi kemudian di simpan, maka akan muncul seperti gambar 5.13, apabila sudah diisi produk baru maka akan muncul di daftar produk dan akan menambah satu produk lagi dengan kode\_id, nama produk, jumlah stok, dan harga seperti gambar 5.14, jika ingin mencari sebuah sub misalnya baju koko saja tinggal di show seperti gambar 5.15, dan

hasilnya seperti gambar 5.16, apabila untuk melihat foto produk maka klik di add pic, maka muncul modul foto produk seperti gambar 5.17, dan jika ingin melihat produk terlaris dari supplier mana maka klik di menu produk terlaris seperti gambar 5.18.

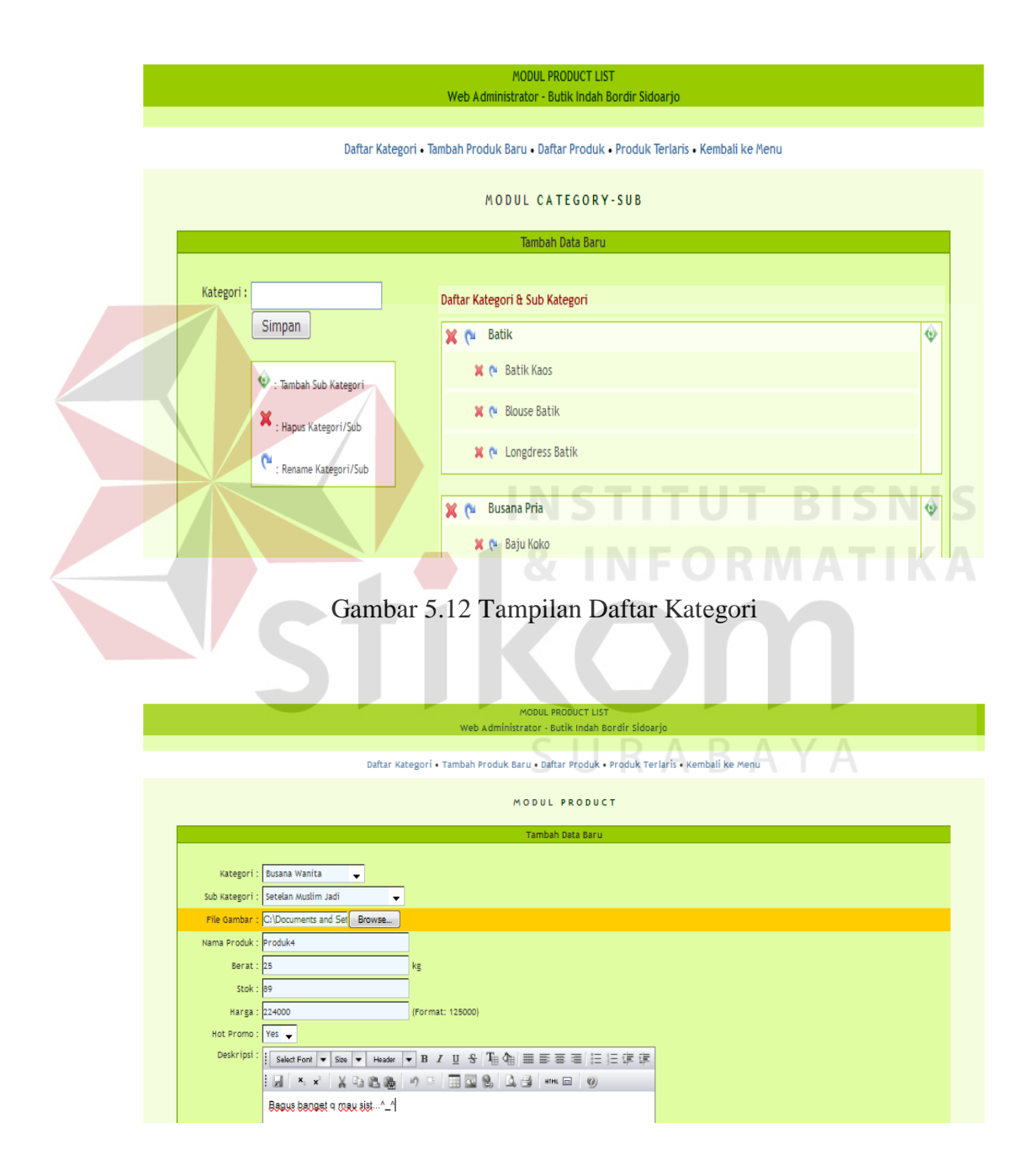

Gambar 5.13 Tampilan Tambah Produk Baru

|       |         |         | MODUL PRODUCT LIST<br>Web Administrator - Butik Indah Bordir Sidoarjo  |                 |                        |             |                                         |
|-------|---------|---------|------------------------------------------------------------------------|-----------------|------------------------|-------------|-----------------------------------------|
|       |         |         | Daftar Kategori • Tambah Produk Baru • Daftar Produk • Produk Terlaris | Kembali ke Menu |                        |             |                                         |
|       |         |         |                                                                        |                 |                        |             |                                         |
|       |         |         | LIST DATABASE MODUL PRODUCT                                            |                 |                        |             |                                         |
| Halan | nan : 1 |         |                                                                        |                 | Sub Kategori Baju Koko |             | _ Show                                  |
|       | No      | Kode ID | Nama Produk                                                            | <b>STOK</b>     | Harga (IDR)            | Add Plc     | Del                                     |
|       | 4.      | 11      | Produk4                                                                | 89              | 224000                 | Jia -       | 8                                       |
|       | 2.      | 10      | Produk4 - Busana Wanita - Setelan Muslim Jadi                          | 89              | 224000                 | all'a       | 1 N N N N N N N N N N N N N N N N N N N |
|       | 3.      | 9       | produk3 - Busana Pria - Kemeja Batik Sutra Lengan Pendek               | 46              | 450000                 |             | 1 E                                     |
|       | 4.      | 8       | jilbab1 - Perlengkapan Muslim - Jilbab                                 | 308             | 12000                  | al a        | 8                                       |
|       | 5.      | 7       | Buzana Haji - Perlengkapan Muslim - Buzana Haji Umroh                  | 2               | 125000                 | all'a       | 8                                       |
|       | 6.      | 6       | Mukena Anak - Mukena - Mukena Anak                                     | -1              | 85000                  |             | 1 E                                     |
|       | 7.      | 5       | Pernik 01 - Kerajinan - Pernik                                         | -1              | 25000                  | 16          | 8                                       |
|       | 8.      | 4       | Biouse Muslim 01 - Busana Wanita - Biouse Muslim                       | 4               | 95000                  | 16          | 1 N N                                   |
|       | 9.      | 3       | Baju Koko 01 - Busana Prta - Baju Koko                                 | 0               | 75000                  | al a        | 1 E                                     |
|       | 10.     | 2       | Batik Kaos 02 - Batik - Batik Kaos                                     | -10             | 85000                  | 16          | 8                                       |
|       | 11.     | 1       | Batik Kaos O1 - Batik - Batik Kaos                                     | 19              | 85000                  | <b>J</b> ia | 1 N N                                   |

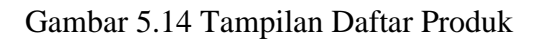

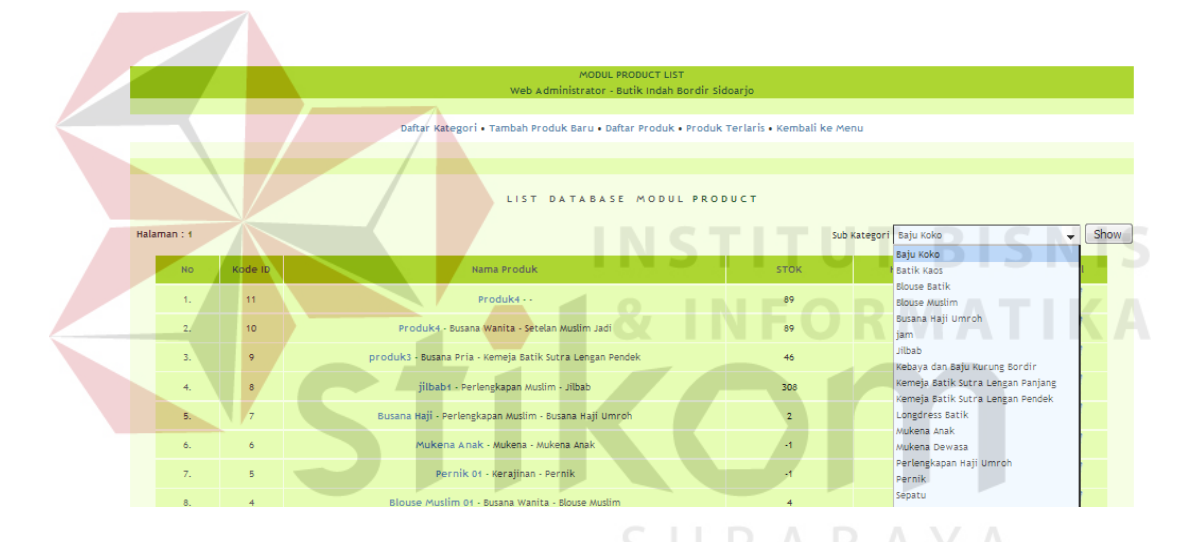

Gambar 5.15 Tampilan List Database Produk

|                       |                                   |         | MODUL PRODUCT LIST<br>Web Administrator - Butik Indah Bordir | Sidoarjo              |             |         |        |
|-----------------------|-----------------------------------|---------|--------------------------------------------------------------|-----------------------|-------------|---------|--------|
|                       |                                   |         | Daftar Kategori • Tambah Produk Baru • Daftar Produk • Prod  | uk Terlaris • Kembali | ke Menu     |         |        |
|                       |                                   |         |                                                              |                       |             |         |        |
|                       |                                   |         | LIST DATABASE MODUL PI                                       | RODUCT                |             |         |        |
| Filte<br><u>Jilba</u> | r Sub Cate <u>;</u><br>I <u>b</u> | gory:   |                                                              | Sub Kategori Baj      | u Koko      |         | - Show |
|                       | No                                | Kode ID | Nama Produk                                                  | STOK                  | Harga (IDR) | Add Pic | Del    |
|                       | 1.                                | 8       | jilbab1 - Perlengkapan Muslim - Jilbab                       | 308                   | 12000       |         | 1      |

Gambar 5.16 Tampilan Show List Database

|                            | MODUL FO | TO PRODUK                               |                                                       |
|----------------------------|----------|-----------------------------------------|-------------------------------------------------------|
|                            | Tambah   | Foto Baru                               |                                                       |
| File<br>Gambar :<br>Upload | Browse   | Kategori<br>Sub Kategori<br>Nama Produk | : Busana Wanita<br>: Setelan Muslim Jadi<br>: Produk4 |
|                            |          | Daftar Foto Pro                         | duk                                                   |

Gambar 5.17 Tampilan Foto Produk

# INSTITUT BISNIS

|    |         | LIST DATABASE PRODUK TERLA                               | RIS                                 |                                 |
|----|---------|----------------------------------------------------------|-------------------------------------|---------------------------------|
| No | Kode ID | Nama Produk                                              | Supplier                            | Jumla <mark>h</mark><br>Terjual |
| 1  | 1       | Batik Kaos 01   Batik - Batik Kaos AB                    | PT. Indotext Makmur,<br>Bandung     | 2                               |
| 2  | 2       | Batik Kaos 02   Batik - Batik Kaos                       | PT. Megatextile<br>Pratama, Jakarta | 2                               |
| 3  | 4       | Blouse Muslim 01   Busana Wanita - Blouse Muslim         | PT.Qaiyen Jaya,<br>Sidoarjo         | 5                               |
| 4  | 5       | Pernik 01   Kerajinan - Pernik                           | PT.Faisal Jaya,<br>Surabaya         | 3                               |
| 5  | 7       | Busana Haji   Perlengkapan Muslim - Busana Haji Umroh    | PT.Mantap Angga,<br>Surabaya        | 1                               |
| 6  | 8       | jilbab1   Perlengkapan Muslim - Jilbab                   | PT.Protech Butik,<br>Surabaya       | 2                               |
| 7  | 9       | produk3   Busana Pria - Kemeja Batik Sutra Lengan Pendek | PT.Sukajaya, Surabaya               | 1                               |

Gambar 5.18 Tampilan Produk Terlaris

### D. Tampilan Admin Proses Membership (Anggota)

Pada tampilan ini terdapat proses membership, dimana terdapat menu daftar anggota yang fungsinya untuk melihat data-data yang sudah menjadi member di Butik Indah Bordir Sidoarjo yang terdapat nama lengkap, alamat email, dan no telepon seperti gambar 5.19

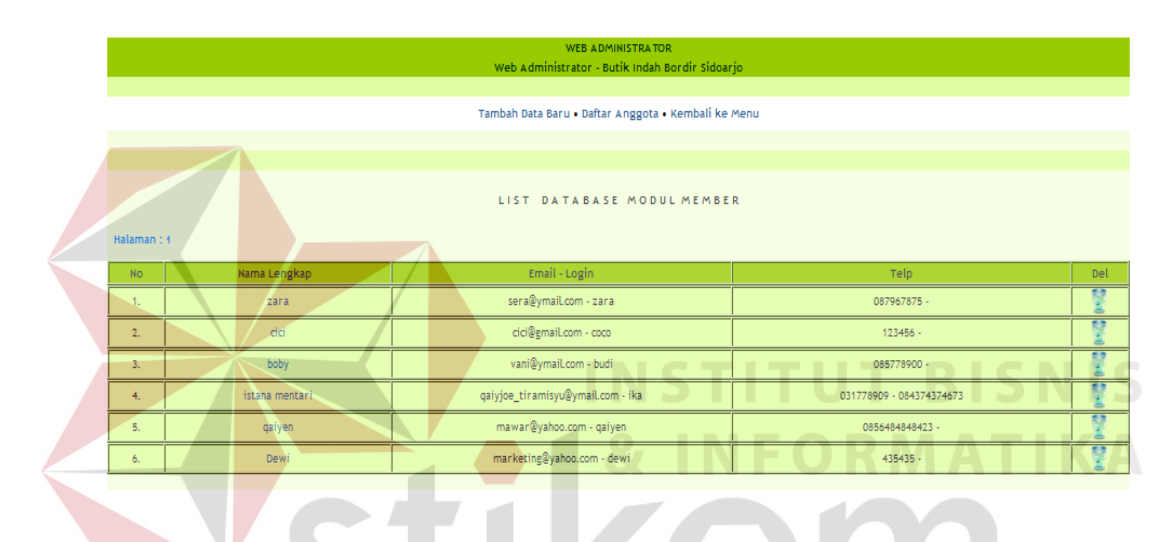

Gambar 5.19 Tampilan Daftar Anggota

### E. Tampilan Admin Proses Metode Pengiriman

Pada tampilan proses Metode Pengiriman terdapat menu tambah data baru, dan list database pengiriman, dimana di menu tambah data baru admin dapat menambahkan nama perusahaan dan kota tujuan yang akan dikirim dengan tarif, dan memilih jenis pengirimanya seperti gambar 5.20, jika sudah dikirim maka terlihat di daftar database metode pengiriman jenis pengirimanya seperti gambar 5.21, admin dapat melihat data-data customer yang memakai jenis pengiriman misalnya Tiki JNE-Yes atau Tiki JNE-Reguler dengan klik show list maka akan tampil seperti gambar 5.22

| WEB ADMINISTRATOR<br>Web Administrator - Butik Indah Bordir Sidoarjo |
|----------------------------------------------------------------------|
| Tambah Data Baru • Daftar Database • Kembali ke Menu                 |
| MODUL DELIVERY METHOD                                                |
| Add New                                                              |
| Perusahaan-Program : PT.Mulia Abadi TIN JNE - YES 🗸                  |
| Kota Tujuan : Medan TIN JNE - YES<br>TIN JNE - RECULER               |
| Tarif: 35000 ekspres                                                 |
| Kirim Bersihkan                                                      |

### Gambar 5.20 Tampilan Metode Pengiriman

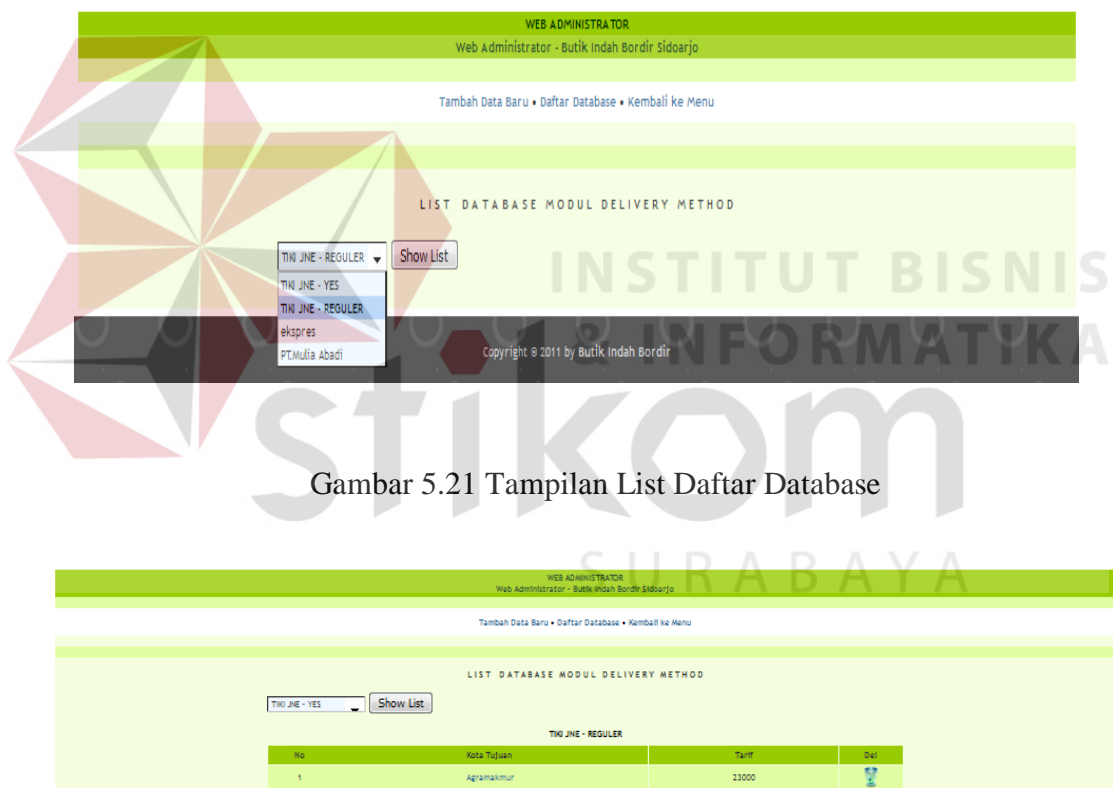

| No | Kota Tujuan            | Tarif | Del          |
|----|------------------------|-------|--------------|
| 4  | Agramakmur             | 23000 | 1            |
| 2  | Ajfbarang              | 16000 | 1            |
| 3  | Alor / Kalabahi        | 50000 | - <u>2</u>   |
| 4  | Ambarawa               | 15000 | 1            |
| 5  | Ambon                  | 39000 | 1            |
| 6  | Amplapura              | 26000 | - <u>2</u>   |
| 7  | Amuntal                | 31000 | 1            |
| 8  | Amurang / Minahasa Sel | 41000 | 1            |
| 9  | An dolo / Konawe Sel   | 52500 | - <u>2</u>   |
| 10 | Anggana                | 39000 | 1            |
| 11 | Asmat / Agats          | 80000 | 1            |
| 12 | Atambual Belu          | 48000 | - <u>2</u>   |
| 13 | Badung / Menguwi       | 20000 | - 12<br>- 12 |

Gambar 5.22 Tampilan List Database Pengiriman

### F. Tampilan Admin Proses Metode Pembayaran

Pada tampilan proses Metode Pembayaran terdapat menu tambah data baru, dan list database pembayaran, dimana tambah data baru fungsinya admin dapat menambah metode pembayaran setelah customer melakukan pemesanan, seperti gambar 5.23, dan akan tampil di list database pembayaran yang isinya jenis pembayaran dan keterangan seperti gambar 5.24.

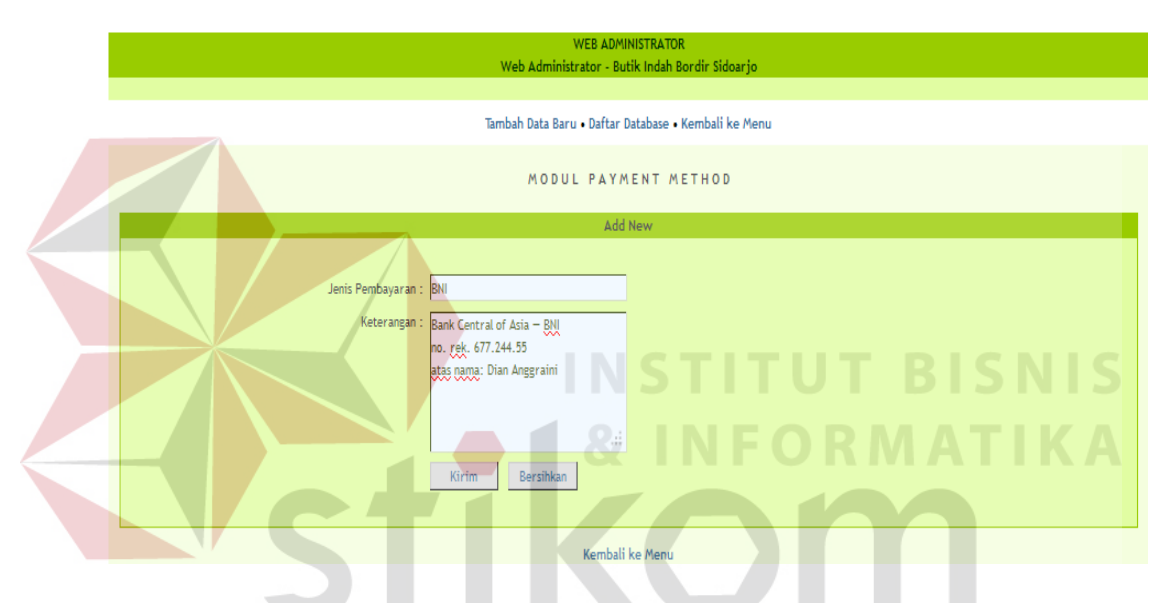

Gambar 5.23 Tampilan Tambah Data Baru Pembayaran

|    |                  | WEB ADMINISTRATOR                                                                   |     |
|----|------------------|-------------------------------------------------------------------------------------|-----|
|    | web              | Administrator - Butik Indan Bordir Sidoarjo                                         |     |
|    | Tambah           | Data Baru • Daftar Database • Kembali ke Menu                                       |     |
|    |                  |                                                                                     |     |
|    |                  |                                                                                     |     |
|    | LIST DA          | TABASE MODUL PAYMENT METHOD                                                         |     |
| No | Jenis Pembayaran | Keterangan                                                                          | Del |
| 1  | BCA Transfer     | Bank Central of Asia — BCA<br>no. rek. 455.115.3325<br>atas nama: Fabian Suprijatna | ¥   |
| 2  | Bank Mandiri     | Bank Mandiri<br>no. rek. 127-00-0466762-0<br>atas nama: Fabian Suprijatna           | ¥   |
| 3  | BNI              | Bank Central of Asia — BNI<br>no. rek. 677.244.55<br>atas nama: Dian Anggraini      | ¥   |

Gambar 5.24 Tampilan List Daftar Database Pembayaran

### G. Tampilan Admin Proses Gambar (Logo)

Tampilan Proses gambar (logo) dimana admin dapat menambah gambar (logo) tampilan home pada home user, seperti gambar 5.25, dan di daftar database gambar dapat di ubah maupun di hapus seperti gambar 5.26.

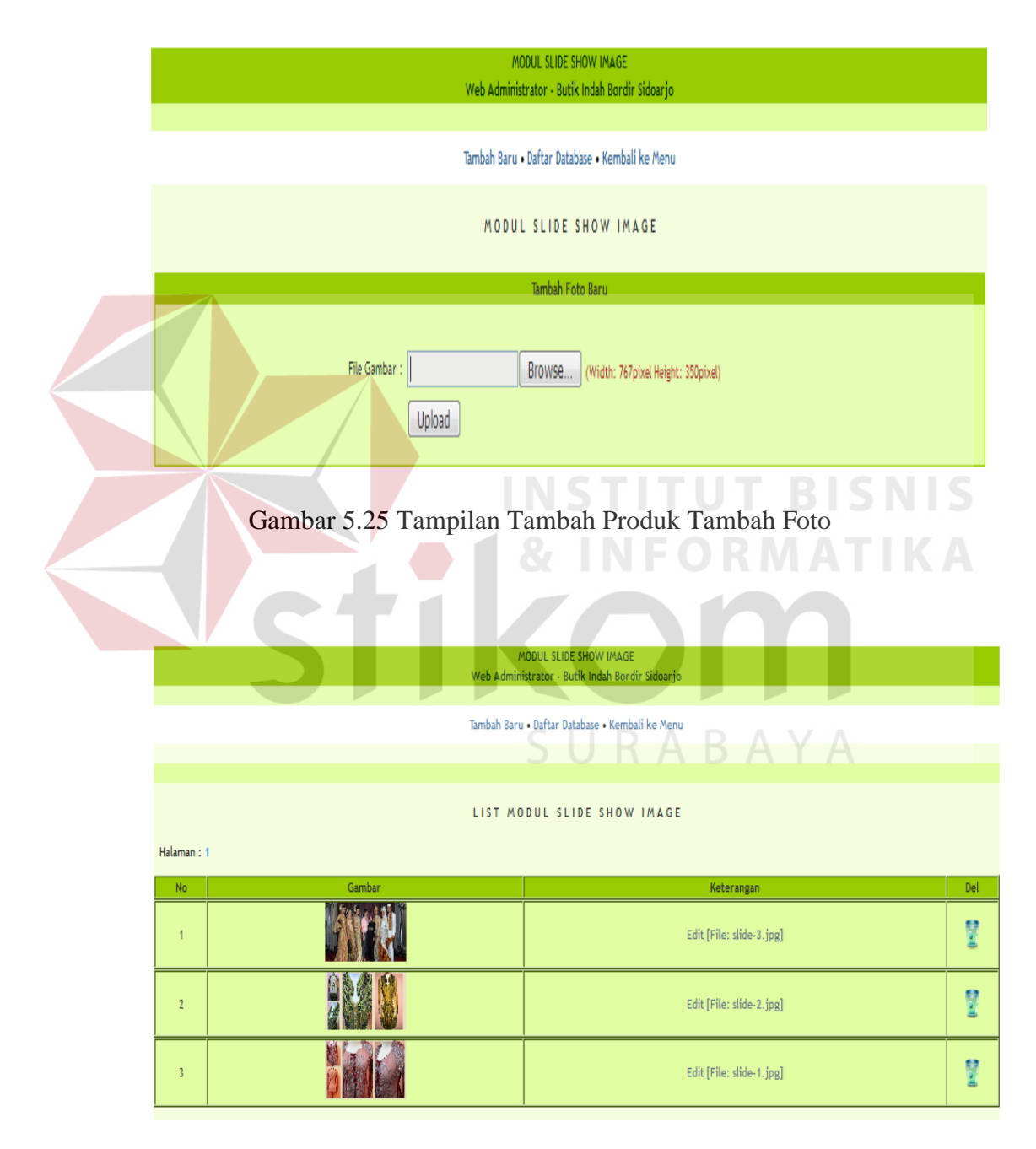

Gambar 5.26 Tampilan Daftar Database Gambar (Logo)

### 5.2.3 Tampilan Admin Laporan

Menu-menu form laporan digunakan untuk menampilkan laporan-laporan yang dihasilkan dari data-data master dan data-data transaksi. Dimana data-data tersebut dapat digunakan dalam mengambil keputusan.

### A. Laporan Daftar Pemesanan Online

Di laporan daftar pemesanan online itu digunakan untuk melihat pelanggan waktu memesan jenis produk, dan di dalam laporan daftar pemesanan kita dapat melihat pelanggan pesan pada tanggal berapa, invoice nya berapa, dengan item pemesanan yang isinya nama produk, harga, dan jumlah keseluruhan beserta harga ongkos kirim, apabila status pelanggan pending (tertunda) maka pelanggan tersebut belum membayar tetapi produk pemesananya juga belum dikirim, dan jika status pelanggan sudah terbayar (paid) maka pelanggan sudah membayar tetapi produk belum dikirim, dan bagian admin dapat diubah di dalam status apabila pelanggan statusnya pending dan paid, dan jika status pelanggan delivered (kirim) maka pelanggan tersebut sudah membayar dan produk sudah dikirim dan status tersebut sudah tidak bisa diubah lagi. Seperti gambar 5.27.

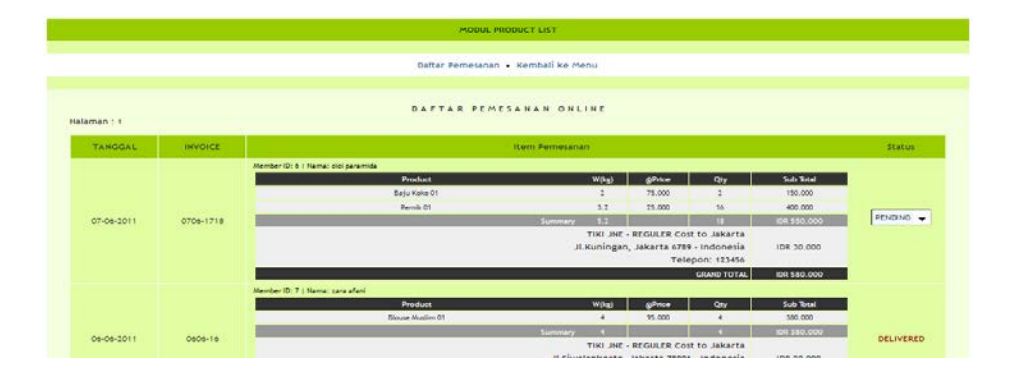

Gambar 5.27 Tampilan Laporan Daftar Pemesanan Online

### **B.** Laporan Pemesanan Belum Bayar

Tampilan pada pemesanan belum bayar ini fungsinya untuk agar admin dapat mengetahui dan mengecek pelanggan mana saja yang belum bayar waktu melakukan pemesanan pada produk online di Butik Indah Bordir Sidoarjo, seperti Gambar 5.28

|             |               | Daftar Pemesanan • Pesa | an Belum Bayar • Pesan Sudah Bayar •            | Pesan Sudah Kirim • Kemba | ıli ke Menu                             |                                |               |
|-------------|---------------|-------------------------|-------------------------------------------------|---------------------------|-----------------------------------------|--------------------------------|---------------|
|             |               |                         |                                                 |                           |                                         |                                |               |
| Halaman : 1 |               |                         | DAFTAR PEMESANAN PELANG<br>BELUM ADA PEMBAYARAI | igan<br>N                 |                                         |                                |               |
| TANGGAL     | PELANGGAN     |                         |                                                 | tem Pemesanan             |                                         |                                |               |
|             |               | Invoice: 0906-1920      |                                                 |                           |                                         |                                |               |
|             |               |                         | Product                                         | W(kg                      | () ()Price                              | Qty                            | Sub Total     |
|             |               |                         | produk3                                         | 48                        | 450.000                                 | 4                              | 1.800.000     |
|             | cici paramida |                         | Batik Kaos 01                                   | 0.5                       | 85.000                                  | 1                              | 85.000        |
| 09-06-2011  |               |                         |                                                 | Summary 48.1              |                                         | 5                              | IDR 1.885.000 |
|             |               |                         |                                                 | TIKI                      | JNE - REGULER COS                       | st to Jakarta                  |               |
|             |               |                         |                                                 | JI.Kunir                  | igan, Jakarta 6789                      | 9 - Indonesia                  | IDR 245.000   |
|             |               |                         |                                                 |                           |                                         | GRAND TOTAL                    | IDR 2.130.000 |
|             |               | Invoice: 0606-1415      |                                                 |                           |                                         |                                |               |
|             |               |                         | Product                                         | W(kg                      | a) @Price                               | Qty                            | Sub Total     |
|             |               |                         | Pernik 01                                       | 0.2                       | 25.000                                  | 1                              | 25.000        |
|             |               |                         | jilbab1                                         | 1                         | 12.000                                  | 1                              | 12.000        |
| 06-06-2011  | cici paramida |                         |                                                 | Summary 1.2               |                                         | 2                              | IDR 37.000    |
|             |               |                         |                                                 | JI.Kunir                  | JNE - REGULER Cos<br>Igan, Jakarta 6789 | st to Jakarta<br>9 - Indonesia | IDR 10.000    |
|             |               |                         |                                                 |                           | Tele                                    |                                |               |

Gambar 5.28 Tampilan Pemesanan Belum Bayar

### C. Laporan Pemesanan Sudah Bayar

Tampilan pada pemesanan sudah bayar ini fungsinya untuk agar admin dapat mengetahui dan mengecek pelanggan mana saja yang sudah mebayar waktu melakukan pemesanan pada produk online tetapi produknya belum dikirim ke tempat pelanggan tersebut, seperti Gambar 5.29

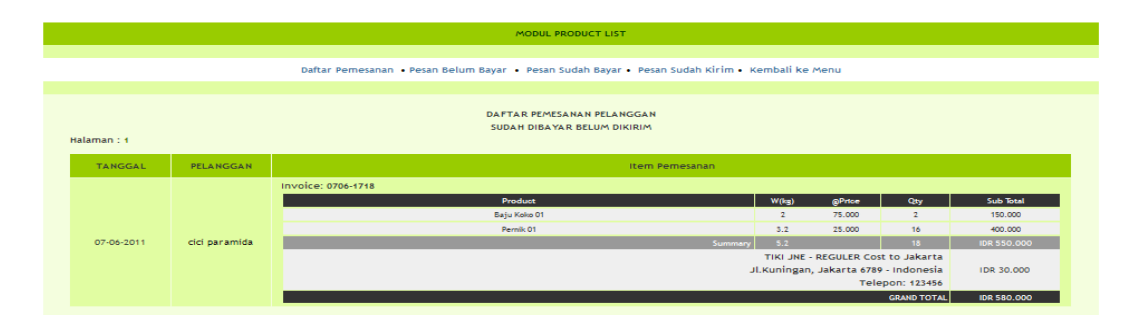

Gambar 5.29 Tampilan Pemesanan Sudah Bayar

### D. Laporan Pemesanan Sudah Dikirim

Tampilan pada pemesanan sudah dikirim ini fungsinya untuk agar admin dapat mengetahui dan mengecek pelanggan mana saja yang sudah membayar waktu melakukan pemesanan pada produk online dan produknya sudah dikirim ke tempat pelanggan tersebut, seperti Gambar 5.30

|  |                                                                   |                 |                                                                                                    | MODUL PRODUCT LIST                                |                  |                 |                  |                |                                     |
|--|-------------------------------------------------------------------|-----------------|----------------------------------------------------------------------------------------------------|---------------------------------------------------|------------------|-----------------|------------------|----------------|-------------------------------------|
|  |                                                                   |                 | Daftar Pemesar                                                                                                   | nan • Pesan Belum Bayar • Pesan Sudah Bayar • Pes | an Sudah Kirim • | Kembali k       | e Menu           |                |                                     |
|  | DAFTAR PEMESANAN PELANGGAN<br>BARANG SUDAH DIKIRIM<br>Halaman : 1 |                 |                                                                                                    |                                                   |                  |                 |                  |                |                                     |
|  | TANGGAL                                                           | PELANGGAN       | Item Pemesanan                                                                                                   |                                                   |                  |                 |                  |                |                                     |
|  | 06-06-2011                                                        | zara afani      | Invoice: 0606-16                                                                                                 | Product<br>Blouse Muslim 01                       | Summary          | W(kg)<br>4<br>4 | @Price<br>95.000 | Qty<br>4<br>4  | Sub Total<br>380,000<br>IDR 380,000 |
|  | 06-06-2011                                                        |                 | Tiki JMF - REGURER Cost to Jakarta<br>JLSIwalankerto, Jakarta 7806 Indonesia<br>Leipon: 087967879<br>Cabar Total |                                                   |                  |                 |                  | IDR 20.000     |                                     |
|  |                                                                   | qaiyen ramadhan | Invoice:                                                                                                    | Product                                           |                  | W(lig)          | @Prtce           | Qty            | Sub Total                           |
|  |                                                                   |                 |                                                                                                    | busana naji                                       | Summary          | 3               | Cost to 5        | 3<br>ukohardio | IDR 375.000                         |
|  |                                                                   |                 | JL Mawar, Sukohardjo 65679 - Indonesia<br>Telepon: 08564848423                                                   |                                                   |                  |                 |                  | IDR 15.000     |                                     |
|  |                                                                   |                 |                                                                                                    |                                                   |                  |                 |                  | GRAND TOTAL    | IDR 390.000                         |

Gambar 5.30 Tampilan Pemesanan Sudah Dikirim

### **E. Tampilan Admin Pengguna Operator**

Tampilan ini pada proses pengguna operator, fungsinya agar bagian admin dapat menambah di menu login admin, jadi siapa ajah bisa login di bagian admin dengan dibatasi, jadi selain admin bisa login di halaman home admin seperti gambar 5.28.

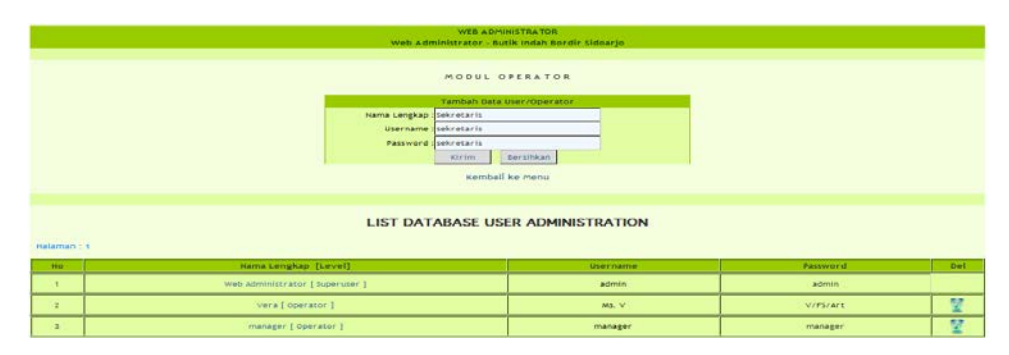

Gambar 5.28 Tampilan List Database User Administrator

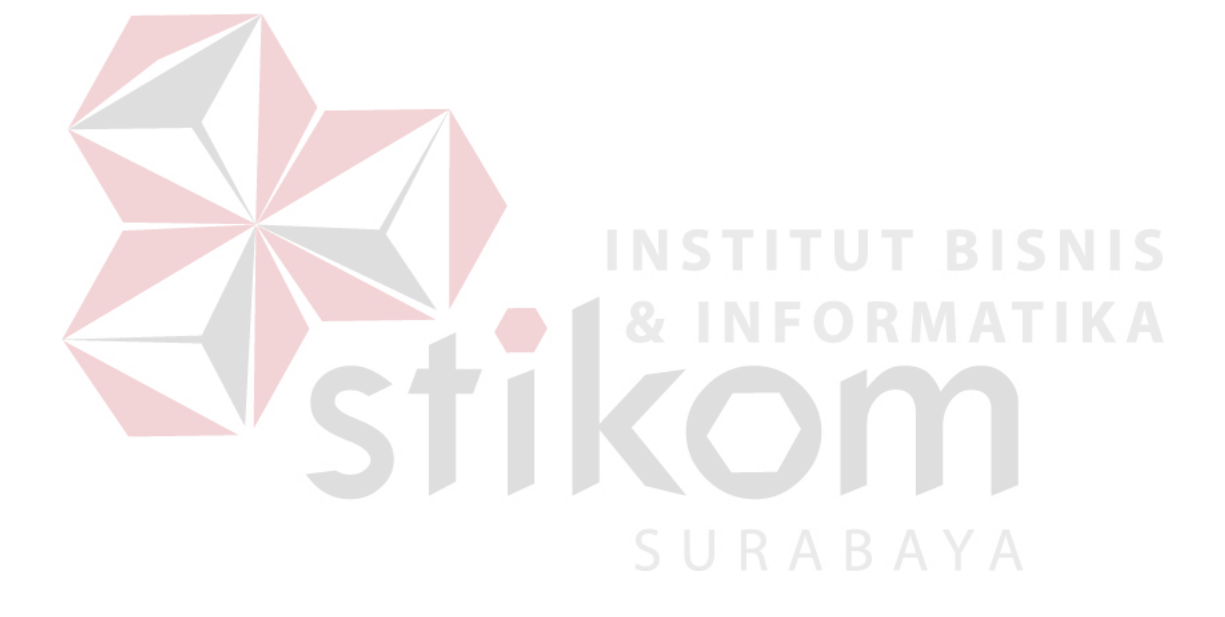